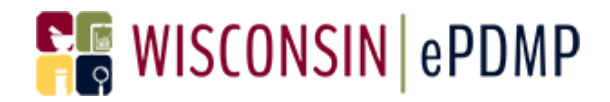

## Law Enforcement Alerts

## **Healthcare Professional**

Effective Date: March 1, 2017

Wisconsin Interactive Network

**1** S Pinckney Street

Madison, WI 53703

**Contact Information** 

Phone: 608-250-4606

PDMPSupport@egov.com

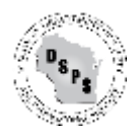

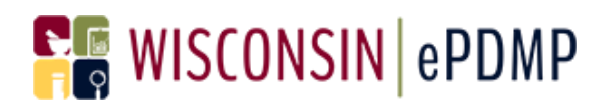

### **Table of Contents**

|  | <b>Review Patient Law Enforcement Alerts as a healthcare</b> | professional:3 |
|--|--------------------------------------------------------------|----------------|
|--|--------------------------------------------------------------|----------------|

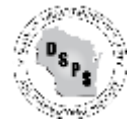

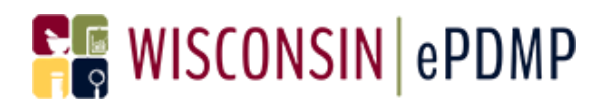

# Review Patient Law Enforcement Alerts as a healthcare professional:

1. After login, see the Alerts icon and an indication of the number of alerts associated to you

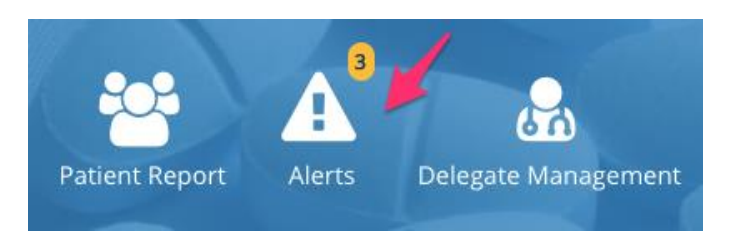

2. Click on the Alerts icon

| /                                | 21                              |                                  |                  |                                                      |                          | 1231                          |
|----------------------------------|---------------------------------|----------------------------------|------------------|------------------------------------------------------|--------------------------|-------------------------------|
| larte                            |                                 |                                  |                  |                                                      |                          |                               |
| lens                             |                                 |                                  |                  |                                                      |                          |                               |
|                                  |                                 |                                  |                  | Search                                               | C Refresh                | s - 🔺 Export -                |
| Person<br>Affected First<br>Name | Person<br>Affected Last<br>Name | Person Affected<br>Date Of Birth | Date Of<br>Event | Alert Type                                           | Officer Email            | Actions                       |
| cameron                          | testpatient                     | 8/8/1980                         | 2/10/2017        | Suspected Fatal Narcotic<br>Overdose                 | wendy.dohl+662@gmail.com | View Alert Details<br>Dismits |
| Cameron                          | Testpatient                     | 8/8/1980                         | 12/31/2016       | Suspected Fatal Narcotic<br>Overdose                 | wendy.dohl+662@gmail.com | View Alert Details<br>Dismiss |
| ameron                           | testpatient                     | 8/8/1980                         | 10/31/2016       | Suspected Violation Of The<br>Csa Involving Rx Drugs | wendy.dohl+02@gmail.com  | View Alert Details<br>Dismiss |

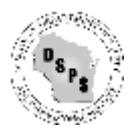

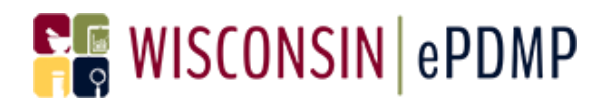

#### Alerts

|                                  |                                 |                                  |                  | Search                                               | CRefresh Column          | s - 🛦 Expo               |
|----------------------------------|---------------------------------|----------------------------------|------------------|------------------------------------------------------|--------------------------|--------------------------|
| Person<br>Affected First<br>Name | Person<br>Affected Last<br>Name | Person Affected<br>Date Of Birth | Date Of<br>Event | Alert Type                                           | Officer Email            | Actions                  |
| cameron                          | testpatient                     | 8/8/1980                         | 2/10/2017        | Suspected Fatal Narcotic<br>Overdose                 | wendy.dohl+662@gmail.com | View Alert De<br>Dismiss |
| Cameron                          | Testpatient                     | 8/8/1980                         | 12/31/2016       | Suspected Fatal Narcotic<br>Overdose                 | wendy.dohl+662@gmail.com | View Alert De<br>Dismiss |
| cameron                          | testpatient                     | 8/8/1980                         | 10/31/2016       | Suspected Violation Of The<br>Csa Involving Rx Drugs | wendy.dohl+02@gmail.com  | View Alers De<br>Dismiss |

#### **Alert Details**

#### **Prescription Information**

Alert Type Suspected Fatal Narcotic Overdose Person Affected First Name cameron Person Affected Last Name testpatient Person Affected Date of Birth 8/8/1980 Date of Event 2/10/2017

Prescriber First Name N/A Prescriber Last Name N/A RX Number N/A Drug Name/Strength N/A Patient First Name N/A Patient Last Name N/A Patient Date of Birth N/A

#### Law Enforcement Information

Agent w kickit Agency LAWIE Phone (222) 222-2222 Email wendy.dohl+662@gmail.com Date of Submission 2/16/2017

#### **Additional Information**

4. Click on Dismiss to dismiss the alert and it will be removed from your queue

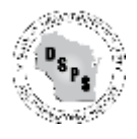

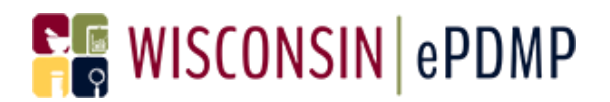

#### Alerts

|                                  |                                 |                                  |                  | Search                                               | C Refresh                | s - 📥 Export               |
|----------------------------------|---------------------------------|----------------------------------|------------------|------------------------------------------------------|--------------------------|----------------------------|
| Person<br>Affected First<br>Name | Person<br>Affected Last<br>Name | Person Affected<br>Date Of Birth | Date Of<br>Event | Alert Type                                           | Officer Email            | Actions                    |
| cameron                          | testpatient                     | 8/8/1980                         | 2/10/2017        | Suspected Fatal Narcotic<br>Overdose                 | wendy.dohl+662@gmail.com | View Alert Deta<br>Dismiss |
| Cameron                          | Testpatient                     | 8/8/1980                         | 12/31/2016       | Suspected Fatal Narcotic<br>Overdose                 | wendy.dohl+662@gmail.com | View Alert Deta<br>Dismiss |
| cameron                          | testpatient                     | 8/8/1980                         | 10/31/2016       | Suspected Violation Of The<br>Csa Involving Rx Drugs | wendy.dohl+02@gmail.com  | View Alert Deta<br>Dismits |

#### **Alert Details**

Alert Type Suspected Fatal Narcotic Overdose Person Affected First Name cameron Person Affected Last Name testpatient Person Affected Date of Birth 8/8/1980 Date of Event 2/10/2017

#### **Prescription Information**

Prescriber First Name N/A Prescriber Last Name N/A RX Number N/A Drug Name/Strength N/A Patient First Name N/A Patient Last Name N/A Patient Date of Birth N/A

#### Law Enforcement Information

Agent w kickit Agency LAWIE Phone (222) 222-2222 Email wendy.dohl+662@gmail.com Date of Submission 2/16/2017

#### **Additional Information**

#### 5. You will see that the Alert has been removed from your queue

#### Alerts

| ♦ The law enforcement alert has been dismissed. |                                   |                                  |                  |                                                      |                          |                               |
|-------------------------------------------------|-----------------------------------|----------------------------------|------------------|------------------------------------------------------|--------------------------|-------------------------------|
|                                                 |                                   |                                  |                  | Search                                               | & Refresh ■ Column       | s - 🕹 Export -                |
| Person<br>Affected First 0<br>Name              | Person<br>Affected Last 0<br>Name | Person Affected<br>Date Of Birth | Date Of<br>Event | Alert Type                                           | Officer Email            | Actions                       |
| Cameron                                         | Testpatient                       | 8/8/1980                         | 12/31/2016       | Suspected Fatal Narcotic<br>Overdose                 | wendy.dohl+662@gmail.com | View Alert Details<br>Dismiss |
| cameron                                         | testpatient                       | 8/8/1980                         | 10/31/2016       | Suspected Violation Of The<br>Csa Involving Rx Drugs | wendy.dohl+02@gmail.com  | View Alert Details<br>Dismiss |

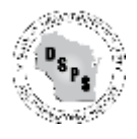

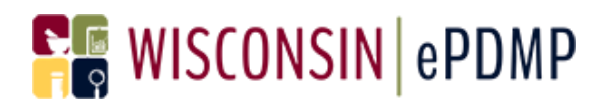

| 📲 WISCONSIN el                                 | PDMP                                                  | 🙀 Supp                    | oort + Resources + User Settings + Log Out |
|------------------------------------------------|-------------------------------------------------------|---------------------------|--------------------------------------------|
|                                                | Address<br>Patient Re                                 | eport Delegate Management |                                            |
| Patient Query                                  |                                                       |                           |                                            |
| First Name                                     | Last Name                                             | Date of Birth             | Zip Code                                   |
| sherlock                                       | holmes                                                | 01/06/1954                | Optional                                   |
| States to Query                                |                                                       |                           |                                            |
| AZ, IL, KS                                     |                                                       |                           |                                            |
| Data from additional states<br>visualizations. | will be displayed but will not be included in analyti | cs or                     |                                            |
| Cancel                                         | Submit                                                |                           |                                            |
|                                                |                                                       |                           |                                            |
|                                                |                                                       |                           |                                            |
|                                                |                                                       |                           |                                            |

6. When you search for a patient with Law Enforcement Alerts, you will see them displayed on the Patient History Report

| Patient History Report Results                                                    |                                                                   | <b>₽</b>                                                                                                    | Print |
|-----------------------------------------------------------------------------------|-------------------------------------------------------------------|----------------------------------------------------------------------------------------------------|-------|
| <b>O</b> A<br>Suspect                                                             | LERT<br>ed Fatal Narcotic Overdose                                | ALERT Suspected Violation Of The CSA Involving Rx Drugs                                                                     | G     |
| Patient Demographics                                                              |                                                                   | Prescription History Locations                                                                                              |       |
| CAMERON TESTPATIENT<br>Age<br>36 years old<br>Date of Birth<br>8/8/1980<br>Gender | Most Recent Address<br>3705 SPRING HILL CT<br>MIDDLETON, WI 53562 | Withouse<br>Eau Claire<br>WISCONSIN<br>Groent Eav<br>Official<br>Withouse<br>La Closer<br>Withouse<br>La Closer<br>Withouse |       |

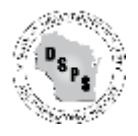

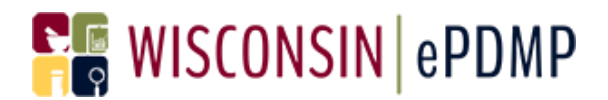

#### 7. Click on the Alert to see the details.

Suspected Fatal Narcotic Overdose

| Date Submitted | Submitted By | License Type    | Employer | Notes |
|----------------|--------------|-----------------|----------|-------|
| 2/16/2017      | kickit, w    | Law Enforcement | LAWIE    |       |
| 2/8/2017       | kickit, w    | Law Enforcement | LAWIE    | Т4    |

Disclaimer: Law enforcement agencies are required by Wis. Stat. § 961.37 to submit reports based on "reasonable suspicion" or "belief." This alert does not necessarily mean that the individual was arrested, convicted, or is guilty of any violation of law.

Back

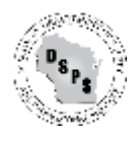

×